#### Nixfarma

## Butlletí Setmanal

**VENDES A LABORATORI AMB DESCOMPTE** 

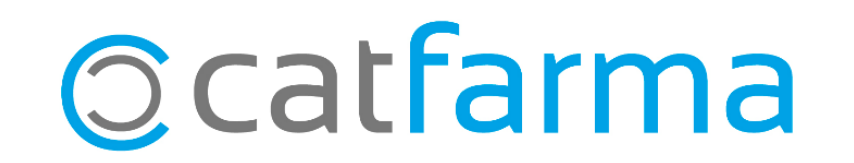

A vegades els laboratoris ens fan promocions per aplicar al client durant un període de temps, i en finalitzar aquesta promoció, ens demana una relació de totes les vendes realitzades o els propis tiquets de les operacions en les quals hem fet el descompte.

A continuació veurem com treure aquest llistat de totes les vendes amb descompte que hem fet d'un laboratori concret.

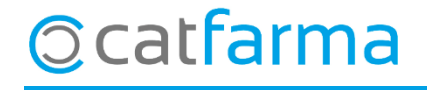

· Accedim a l'opció de Vendes -> Diari d'operacions -> Relació de vendes a laboratori:

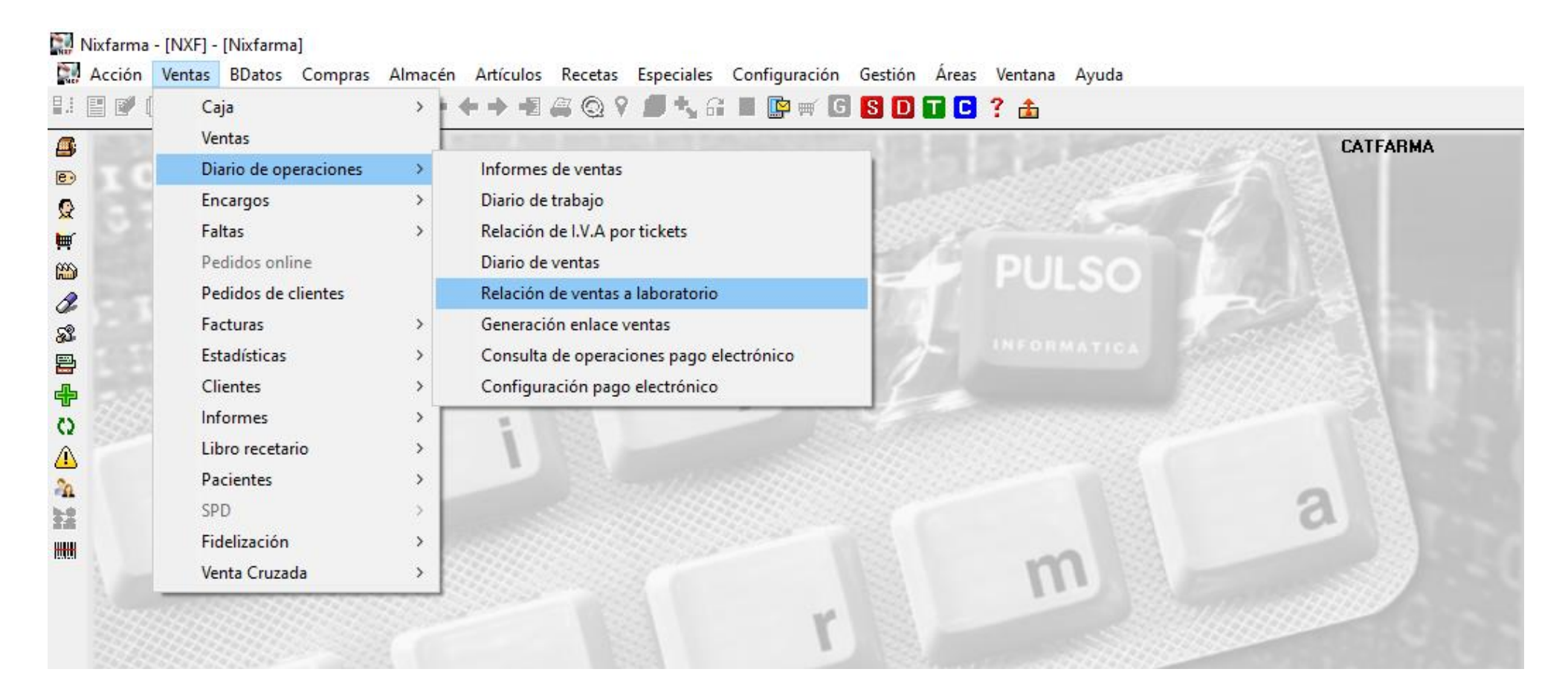

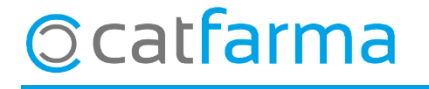

· Aquí introduïm el laboratori a consultar i el període de temps de la oferta:

| Relación d     | le ventas a labora | torio                                                                                                    |            |       |                   | Consult       | C<br>ando 3    | CATFARMA X        |    |  |                |  |
|----------------|--------------------|----------------------------------------------------------------------------------------------------|------------|-------|-------------------|---------------|----------------|-------------------|----|--|----------------|--|
| Laboratorio 66 | 56 📑 ISDIN         |                                                                                                    |            | Des   | de dia 01/06/2020 | 00:00 🛐       | Hasta dia 💈    | 27/11/2020 00:00  | 23 |  |                |  |
|                |                    |                                                                                                    |            | Line  | as 🗹 Con des      | cuento aplica | do l           | ✓ Oferta          |    |  |                |  |
| Fecha          | Ticket Artículo    | Descripción                                                                                                    | Ud. P.V.P. | Bruto | 2Dto Imp. dto.    | %0f. P. 0     | ferta Imp. lin | iea Diferencia Im |    |  |                |  |
|                |                    | Aquí tenim la possibilitat d'indicar si volem veure descomptes aplicats a<br>la venda, els productes d'aquell laboratori que estiguin en una oferta o<br>totes dues opcions. |            |       |                   |               |                |                   |    |  | ; a<br>0<br>la |  |
|                |                    | consulta.                                                                                                    |            |       |                   |               |                |                   |    |  |                |  |
|                |                    | Acumulados                                                                                                    | Origen     | 1     |                   | Informe       | resumen        | Repetir tickets   | s  |  |                |  |
| ma             |                    |                                                                                                    |            |       |                   |               |                |                   |    |  |                |  |

· Un cop feta la consulta veurem llistades totes les vendes.

|                                              | Relación de ventas a laboratorio                                                                                                    |                                                                                                    |                                                                                                    |                                                                                            |                                                                                                    |                                                                                    | CATFA<br>27/11/                                                                        | RMA                                                                                                    |              |        |
|----------------------------------------------|----------------------------------------------------------------------------------------------------|----------------------------------------------------------------------------------------------------|----------------------------------------------------------------------------------------------------|--------------------------------------------------------------------------------------------|----------------------------------------------------------------------------------------------------|------------------------------------------------------------------------------------|----------------------------------------------------------------------------------------|----------------------------------------------------------------------------------------------------|--------------|--------|
|                                              | Laboratorio                                                                                                    | 666 🚯 ISDIN                                                                                                    |                                                                                                    |                                                                                            | Desde dia 🛛                                                                                                  | 11/06/2020 00:00 🕎                                                                 | 🚮 Hasta dia  27/11/                                                                    | 2020 00:00 🔀                                                                                                    |              |        |
|                                              | Fecha<br>22/11/2020 19:07<br>18/11/2020 11:31<br>12/11/2020 11:54<br>06/11/2020 12:35<br>06/11/2020 10:23<br>01/11/2020 09:42<br>12/10/2020 17:02<br>04/09/2020 16:33<br>02/09/2020 19:17 | Ticket Artículo   22056 952770 21171 656954   20208 952770 19208 656954   19110 656954 19110 656954   10773 983163 9498 656954   9190 656954 9190 656954 | Descripción L<br>ANTIVERRUGAS ISDIN SOLUCION TOPIC<br>NUTRACEL POMADA 50 G<br>ANTIVERRUGAS ISDIN SOLUCION TOPIC<br>NUTRACEL POMADA 50 G<br>NUTRACEL POMADA 50 G<br>BEXIDERMIL 100 MG/G GEL TOPICO 50 C<br>NUTRACEL POMADA 50 G<br>NUTRACEL POMADA 50 G | Jd. P.V.P.<br>1 8,15<br>1 5,60<br>1 5,60<br>1 5,60<br>1 5,60<br>1 6,22<br>1 5,60<br>1 6,22 | Bruto 2010<br>8,15 10,00<br>5,60 10,00<br>5,60 10,00<br>5,60 10,00<br>5,60 10,00<br>6,22 10,00<br>5,60 10,00 | Imp. dto. \$20f. P<br>0,82<br>0,56<br>0,82<br>0,56<br>0,56<br>0,56<br>0,56<br>0,62 | P. Oferta Imp. linea C<br>7,33<br>5,04<br>7,33<br>5,04<br>5,04<br>5,04<br>5,60<br>5,04 | Diferencia Imp. 比<br>0.82 ✓ ▲<br>0.56 ✓<br>0.82 ✓<br>0.56 ✓<br>0.56 ✓<br>0.56 ✓<br>0.56 ✓<br>0.56 ✓<br>0.56 ✓<br>0.56 ✓ | primiran tot |        |
|                                              | 24/08/2020 19:58<br>21/08/2020 16:33<br>21/08/2020 13:02                                                                                                    | 8047974451<br>7683983163<br>7656656954                                                                                                    | PEROXIBEN 50 MG/G GEL TOPICO 30 G<br>BEXIDERMIL 100 MG/G GEL TOPICO 50 G<br>NUTRACEL POMADA 50 G                                                                                                    | 1 / tiq                                                                                    | uets de                                                                                                    | e les ven                                                                          | des selec                                                                              | cionade                                                                                                    | s amb ⊠.     | .5 015 |
| Amb la opció ' <b>In</b><br>preparat per imp | forme re<br>primir.                                                                                                    | 7504952770<br><b>esumen</b>                                                                                                    | ' generem el doci                                                                                                    | ument                                                                                      | 815 1000<br>final, 10<br>10                                                                                  | 0,82<br>1,26<br>1,26<br>0,56                                                       | 7,33<br>11,38<br>11,38<br>5,04                                                         | 0,82 🔽<br>1,26 🔽<br>1,26 🔽<br>0,56 🔽                                                                                    |              |        |
|                                              | ANTIVERRUGA                                                                                                    | S ISDIN SOLUCIO                                                                                                    | Acumulados<br>N TOPICA 20 ML                                                                                                    | 16 117,79                                                                                  | 117,79                                                                                                    | 11,66                                                                              | 104,91                                                                                 | 12,88                                                                                                    |              |        |
| Catfarm                                      | a                                                                                                    |                                                                                                    |                                                                                                    | Origen                                                                                     |                                                                                                    | Infor                                                                              | me resumen R                                                                           | epetir tickets                                                                                                    |              |        |
|                                              |                                                                                                    |                                                                                                    |                                                                                                    |                                                                                            |                                                                                                    |                                                                                    |                                                                                        |                                                                                                    |              |        |

5

A continuació adjuntem enllaç del vídeo amb un exemple:

### **VEURE VIDEO**

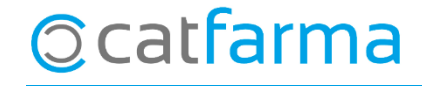

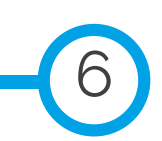

divendres, 27 novembre de 2020

# Bon Treball

#### **SEMPRE AL TEU SERVEI**

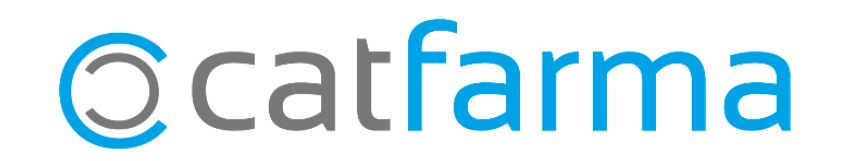